# USERS MANUAL

# RX-35U/RX-35U3

# DCi\_ USERS MANUAL USB 2.5"/3.5"E-IDE PORTABLE HDD CASE

RX-35U/RX-35U3

このマニュアルの構成

本マニュアルは以下のような構成になっています。

#### ◆ 必ずお読みください ◆

#### 第1章 はじめに

本製品の概要と各部の名称について説明します。必ずお読みください。

#### ◆ ご使用方法 ◆

第2章 ハードウエアの準備

本製品に3.5/2.5インチハードディスクを取り付ける手順を説明します。

第3章 Windows98/Windows98SEへのインストール

本製品のWindows98/Windows98SEへのインストール手順を説明します。

**第4章 USBハブを使用する(RX-35U3のみ)** USB機器または、USBハブへの接続を説明します。

第5章 新しいハードディスクを使用する

ハードディスクのフォーマット及び設定方法について説明します。

#### ■ 付録 |

#### 付録A トラブルシューティング

「トラブルかな?」と思われる場合の対応方法について説明します。

#### 付録B 仕様

本製品の仕様について説明します

《マニュアル内の表記について》 本マニュアル内では製品の名称を本製品と表記します。 区別が必要な場合は製品型番で表記します。

User's Manual Version:1.0

### 目次

| 第1章 | はじめに                                                   |
|-----|--------------------------------------------------------|
|     | 1.USB概要 · · · · · · · · · · · · · · · · · · ·          |
|     | 2.製品概要 ······3                                         |
|     | 3.特長 · · · · · · · · · · · · · · · · · · ·             |
|     | 4.推奨ハードウェアおよびOS · · · · · · · · · · · · · · · · · · ·  |
|     | 5.梱包内容について ······4                                     |
|     | 6.各部の名称                                                |
| 第2章 | <b>ハードウエアの準備</b> · · · · · · · · · · · · · · · · · · · |
|     | 1.本体に3.5"HDDを取り付ける                                     |
|     | 2.本体に2.5"HDDを取り付ける ······11                            |
| 第3章 | Windows98/Windows98SEへのインストール                          |
|     | 1.RX-35Uのインストール 13                                     |
|     | 2.RX-35U3のインストール                                       |
|     | 3.ドライバの削除方法 ·····23                                    |
| 第4章 | USBハブを使用する (RX-35U3のみ)                                 |
|     | 1.USB製品を接続する ······25                                  |
|     | 2.他のUSBハブを接続する · · · · · · · · · · · · · · · · · · ·   |
| 第5章 | 新しいハードディスクを使用する 27                                     |
| 付録A | トラブルシューティング ······35                                   |
| 付録B | 仕様                                                     |

#### はじめに

#### 1. USB 概要

USB(ユニバーサルシリアルバス)は、マイクロソフト、インテル、 IBM、コンパック、DEC、ノーザンテレコム、日本電気の7社が中心 となって1995年に公開されたコンピュータと低中速機器を接続する のに適した汎用シリアルインターフェイス規格です。

USBの接続形態は、一台のホストコンピュータを頂点としたツリー 状で、USBハブを介して最大127台までの機器を接続できます。一つ のUSBバスツリーの中でUSBハブは5段まで接続でき、末端の機器 まで含めた階層は最大6階層になります。ホストコンピュータから 末端のデバイスまでの最大ケーブル総延長距離は30m、それぞれの 機器間(ハブを含む)の距離は最大5mです。

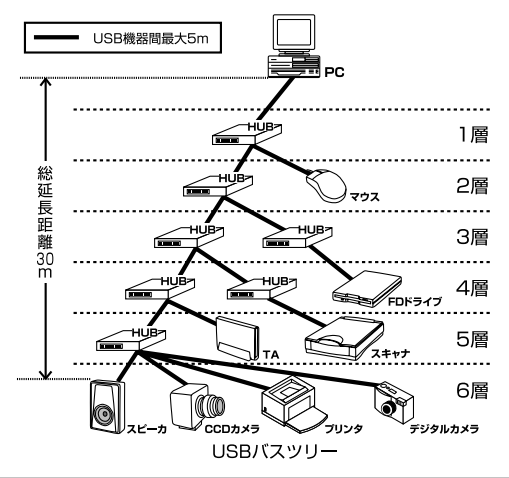

1

転送速度はロースピードモード(1.5Mbps)とハイスピードモード (12Mbps)の2種類をサポートしています。どのスピードを使用する かは、それぞれの機器が接続時にホスト側に伝えるようになっていて、 ホストは新しい機器が接続されるたびにどの機器にどれくらいの 間隔でデータの送受信を行うかのスケジュールを決定します。これに よりUSBバスツリーに接続されている全ての機器が公平にデータの 送受信を行う事ができるようになります。全てのUSB機器は、コン ピュータの動作中にケーブルの抜き差しができるホットスワップ 機能と、接続後パソコンを再起動せずに使用する事が可能なプラグ アンドプレイの機能を備えているので使用したい機器を使用したい 時に接続して利用する事ができます。USB機器には、接続ミスを防止 する為にダウンストリームポート(タイプBコネクタ)とアップ ストリームポート(タイプAコネクタ)と呼ばれる、2種類の形状の 異なるポート(コネクタ)があります。

USB機器を接続する際は、ダウンストリームポートとアップスト リームポートを接続します。ポートの形状さえ合えばどのポートにも 接続する事が可能ですが一つのバスツリーの中で接続がループして しまったり、ホストコンピュータ以外に他のコンピュータを接続する 事はできません。

USB機器への電源の供給方法には、従来の周辺機器のようにAC アダプタなどから電源を取り込む「セルフ電源方式」と、必要とする 電源をUSBケーブルの電源線から取り込む「バス電源方式」があり ます。このバス電源方式によりマウスやキーボードなどの消費電力 の少ないUSB機器は、動作に必要な電源を直接USBケーブルから取り 込む事ができます。バス電源方式はさらに、100mA以下の低消費電力 機器と100~500mAの高消費電力機器に分けられます。バス電源方式 ではACアダプタが不要なため、簡潔に配線を行う事ができますが ご使用になるUSB機器が高消費電力の場合、接続先のポートに必要 な電力が供給されているかの注意が必要です。

従来のインターフェイスでは、キーボード、マウス、シリアルポート、 プリンタポートなどのそれぞれの機器ごとにコンピュータのリソース を使用していましたが、USBを使用した場合は、127台までの機器 を接続してもコンピュータのリソースは、一つしか使用されません。 また、既存の周辺機器をUSBに対応させる事で形状の違うコネクタ に仕様の異なるケーブルを何本も用意する必要もありません。 このようにUSBは、従来のさまざまな機器を接続する事ができるだけ で無く、コスト、使い易さ、コンピュータのリソースの面からも メリットがある新しいインターフェイスです。

#### 2. 製品概要

USB 2.5"/3.5"E-IDEポータブルハードディスクケースは、ノート パソコンおよびデスクトップ用の3.5"/2.5"ハードディスクドライブ を使用することができます。増設に伴い不要になったハードディスクなど を有効に活用することができるようになります。また、RX-35U3 には、3ポートUSBハブが内蔵されており、USBハブなしでUSB デバイスを増設することが可能になります。

#### 3. 特長

USB Spec 1.1に準拠。 フルスピード転送レートをサポートしています。 市販の3.5"/2.5" IDEハードディスクドライブに対応。 プラグアンドプレイ機能に互換しています。 軽量コンパクトなケースを採用 ハードディスクドライブ冷却用のファンを装備。 ステータス確認用のLEDを装備。 狭いスペースでも使用できるよう縦置きも可能。 3ポートのUSBハブを搭載。 それぞれのポートに最大500mAの電流を供給します。 それぞれのポートに荷電流防止機構を備えています。 フルスピードとロースピード転送レートの両方をサポートしています。 127台までのUSB機器をサポートしています。 8X-35Uのみの特徴です

3

#### ▲ 注意

本製品は、セルフ電源モードで動作します。必ず本製品に付属のACアダプタを使用して ください。

#### 4. 推奨ハードウェアおよびOS

486(または、それ以上の)プロセッサを装備したPC/AT互換コン ピュータ

Windows98/98SE(セカンドエディション)

Windows98/98SEインストールCDROMが必要です。

#### 5. 梱包内容について

パッケージに以下の付属品が含まれていることを確認してください。

RX-35U/RX-35U3本体 ACアダプタ USBケーブル(1m) 3.5"IDEハードディスク用ケーブル×1 2.5"IDEハードディスク用ケーブル×1 3.5"IDEハードディスク取付けネジ×4 2.5"IDEハードディスク取付けネジ×4 このユーザーズマニュアル

不足品がある場合は、販売店または弊社テクニカルサポートまで お問い合わせください。

#### **6. 各部の名称**

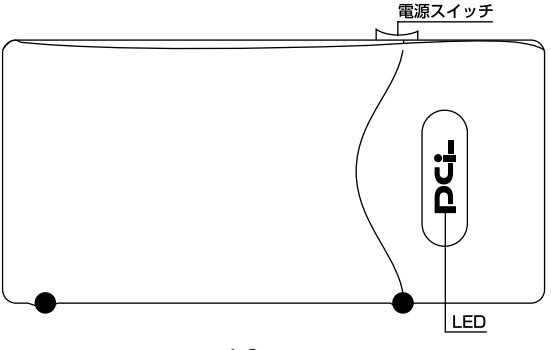

図1-2 表面図

#### <LED>

通電中は緑色に点灯します。USBポートもしくはUSBデバイスに異常があるときは点灯しません。

#### <電源スイッチ>

使用時は、「ON」にして下さい。

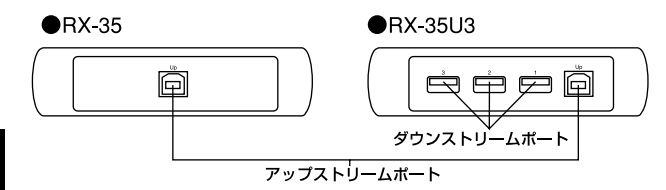

図1-3 USBポート図

#### <UPポート>

本製品をコンピュータまたは、他のUSBハブと接続するためのポート です。

#### <ポート1~3>

本製品にUSB機器を接続するためのポートです。

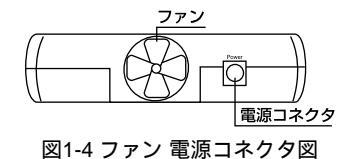

#### < Power >

付属のACアダプタを接続します。

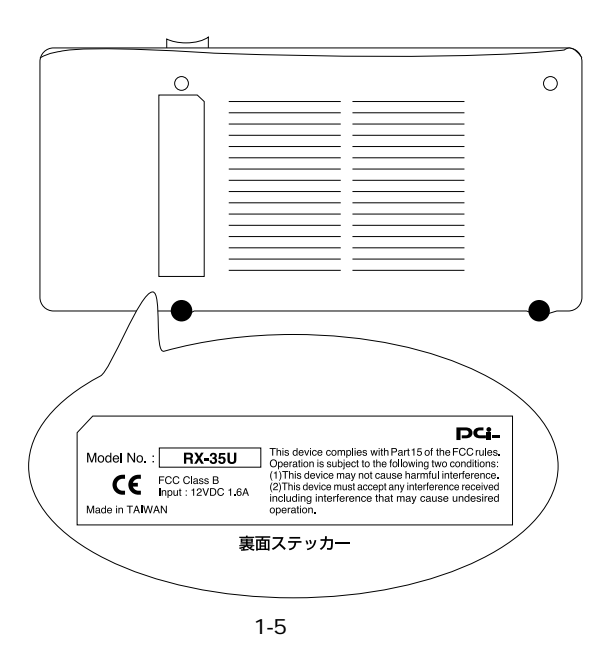

#### <品番>

本製品の製品型番です。

#### <シリアル番号>

本製品のシリアル番号です。製品外箱に記載されているものと同じ 番号です。ユーザ登録時に必要となります。また、製品故障時など にサポートを受ける場合にも必要になります。

第2章

#### モフの進供

ハードウエアの準備

本 章ではハードディスクの取りつけ方法について説明します。 本製品は、デスクトップおよびノートパソコン用の内蔵ハード ディスクとして使用されている3.5インチおよび2.5インチのIDE タイプのハードディスクドライブ(以下3.5"HDD、2.5"HDD)を 使用する事が可能です。

3.5"HDDを使用する場合は 2-1 を、2.5"HDDを使用する場合は 2-2 をそれぞれ参照してください。

#### 🛕 注意

ハードディスクの取り扱いには、注意が必要です。ハードディスク に付属のマニュアルを参照してください。

ハードディスクは、必ず下記の図のように持ってください。 ディスク を損傷する恐れがあります。

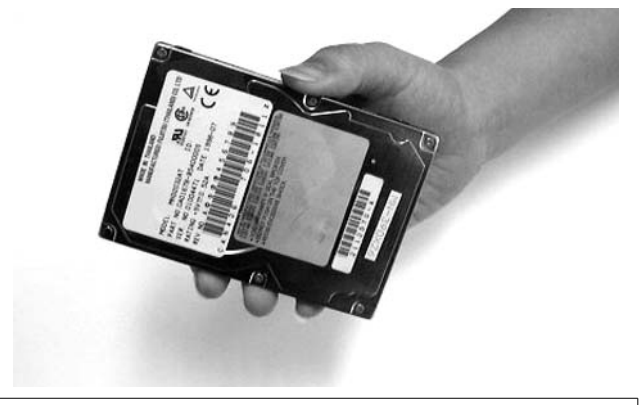

#### 1. 本体に3.5"HDDを取り付ける

1.本体の下側を手でしっかりと抑えて、図の矢印の位置を指で引き 上げるとカバーが外れます。

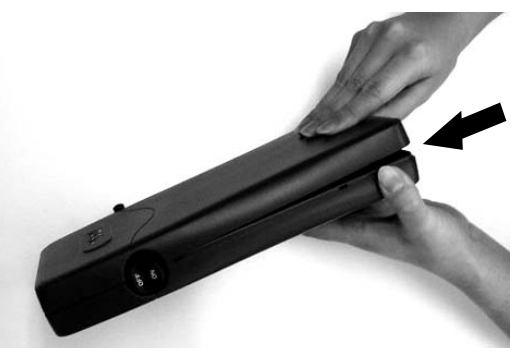

- 2.ケースの中蓋を外して中に入っている付属品を取り出します。
  3.5"HDDを使用するときは幅の広い40pinのIDEケーブルを使用しますので、このケーブルを用意してください。
- 3.IDEケーブルの赤いラインが 本製品の40pinIDEポートの1番 ピン(基板上に「1」と印刷 されている側)にくるように ケーブルの一方を取り付けます。
- 4.本製品に取り付けたIDEケーブルの赤いラインが、3.5"HDDの40pinIDEコネクターの内側(電源コネクター側のpin)にくるように取り付けます。(3.5"HDDを搭載したとき、ドライブの腹の部分が上を向くようになります。)

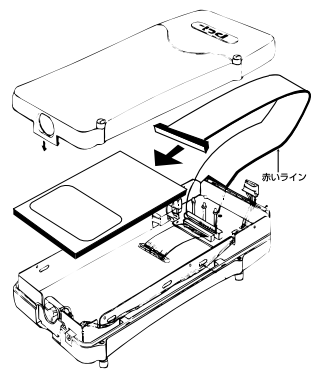

HDDのジャンパー設定はMasterに設定してください。

5.電源コネクタを取り付け3.5"HDDをケースに収納します。

- 6.3.5"HDD側面のねじ穴をケース側面のネジ穴に合わせて付属の ネジで固定してください。
- 7.中蓋を本体に取り付けて手順1で取り外したカバーをはめ込みます。 これでハードディスクの準備は完了です。

#### 2. 本体に2.5"HDDを取り付ける

1.本体の下側を手でしっかりと抑えて、図の矢印の位置を指で引き 上げるとカバーが外れます。

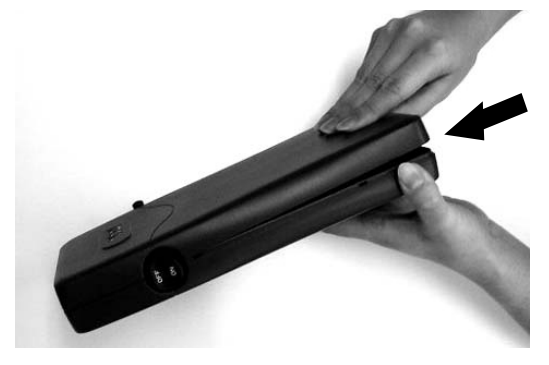

2.ケースの中蓋を取り外して、中に入っている付属品を取り出します。 2.5"HDDを使用するときは幅の狭い44pinのIDEケーブルを使用 しますので、このケーブルを用意してください。

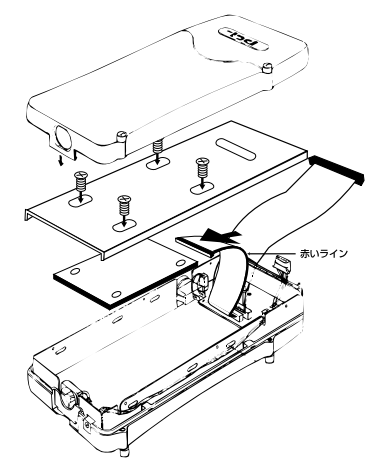

- 3.IDEケーブルの赤いラインが、本製品の44pinIDEポートの1番ピン (基板上に「1」と印刷されている側)にくるようにケーブルの 一方を取り付けます。
- 4.本製品に取り付けたIDEケーブルの赤いラインが、2.5"HDDの 44pinIDEコネクターの内側(Master/Slave設定pin側)にくるよう に取り付けます。

HDDのジャンパー設定はMasterに設定してください。

- 5.使用する2.5"HDDの底面のネジ穴とケースの中蓋(保護シートの 貼ってある面)のネジ穴をあわせて付属のネジで固定します。 (2.5"HDDのコネクターのある面が中蓋の穴の空いた方向を向く よう取り付けます。)
- 6.中蓋をケースに取りつけて手順1で取り外したカバーをはめ込み ます。これでHDDの準備は完了です。

# Windows98/Windows98SEへの

章では、本製品のWindows98/Windows98SEへのインス トール手順を説明します。RX-35Uを使用される場合は、3-1 「RX-35Uのインストール」を、RX-35U3を使用される場合は、3-2 「RX-35U3のインストール」からそれぞれインストールを開始し てください。

インストール

#### 1. RX-35Uのインストール

- 1.付属のインストーラディスクをフロッピードライブにセットして ください。
- デスクトップのタスクバーから 「スタート」ボタンをクリックして 表示されるリストから「ファイル 名を指定して実行」をクリックして 選択してください。

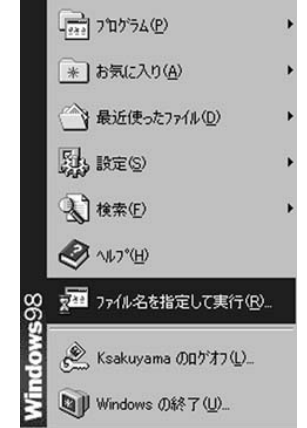

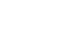

第3章

3[名前]の欄に[A:¥SETUP.EXE]を入力し[OK]ボタンをクリック してください。

| ファイル名を指 | 定して実行 ? ×                                             |  |  |  |  |  |
|---------|-------------------------------------------------------|--|--|--|--|--|
|         | 開きたいブログラム、フォルダ、ドキュメント、またはインター<br>ネットリソースの名前を入力してください。 |  |  |  |  |  |
| 名前(⊙):  | a:¥setup.exe                                          |  |  |  |  |  |
|         | OK      キャンセル      参照(但)                              |  |  |  |  |  |

4[Welcome]と表示されているウィンドウの[Next]ボタンを クリックしてください。ファイルのコピーが始まります。

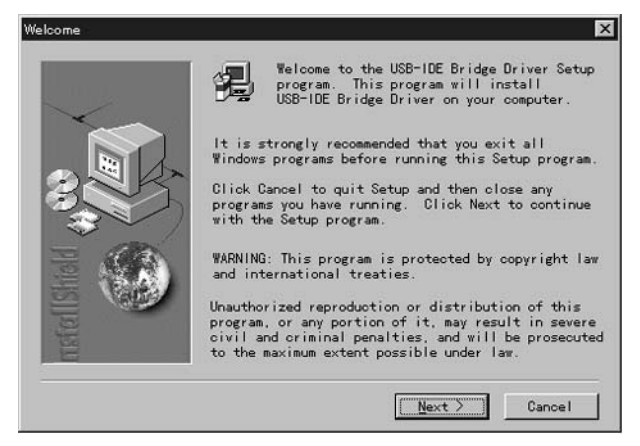

#### 5.ファイルのインストールが終了すると[Setup Complete]のウィン ドウが表示されるので[Finish]ボタンをクリックしてください。

|             | Setup has finished installing USB-IDE Bridge driver<br>on your computer. Click Finish to complete setup |
|-------------|----------------------------------------------------------------------------------------------------|
| retellShold |                                                                                                    |
|             | K Back: Finish                                                                                          |

- 6.付属のACアダプタのジャックを本製品の「AC」と書いてある コネクタに差し込み、ACアダプダをコンセントに差込みます。ケース 側面にあるスイッチを「ON」にしてください。
- 7.付属のUSB接続ケーブルを本製品のアップストリームポート(USB コネクタ)に奥まで確実に差し込んでください。
- 8.本製品に接続したUSBケーブルの他方をコンピュータまたは USBハブのUSBポートに接続してください。
- 9.本製品がコンピュータに接続されると[USB-IDE Bridge]と[USB-IDE Bridge Controller]が自動的に認識され[新しいハードウエアの 追加ウイザード]が開始されます。

10.ウィザードが終了したら [マイコンピュータ]を開いて[ローカル ディスク]として新しくドライブが認識されているかを確認し て下さい。(図の例では「E:」ドライブになります。)

| 島マイコンピュータ                                      |                                | _ 🗆 X |
|------------------------------------------------|--------------------------------|-------|
| ファイル(E) 編集(E) 表示                               | (火) 移動((2) お気に入り(A) ヘルナ(日)     | 10    |
| 中 · 中 · 臣<br>馬 · 州 · 臣                         |                                | 田 ·   |
| アドレス(1) ヨマイコンピュータ                              |                                | *     |
| 回<br>マイ コンビュータ                                 | 35 12 FD (C) (D) (D)           |       |
| (E:)<br>ローカル ディスク                              |                                |       |
| 合計サイズ:812 MB<br>目 使用領域:478 MB<br>口 空き領域:333 MB | <b>1</b><br><b>1</b>           |       |
| $\bigcirc$                                     |                                |       |
|                                                | 空きディスク領域: 333MB、 宮 島 マイ エル・コータ |       |

一度ドライバがインストールされてハードディスクが使用可能な 状態にある場合は、本製品をUSBポートに接続するだけで使用可能 となります。

これでインストールは完了します。

#### 🛕 注意

ハードディスクへアクセス中に、USBポートからケーブルを抜いたり、 側面のスイッチをOFFにしないようにしてください。ハードディスク が破損する恐れがあります。ハードディスクの動作状況が不明の場合 は本体側面のスイッチをOFFにしてからケーブルを抜いてください。

新しいハードディスクを初めて使用する場合は「第5章 新しいハードディスクを使用 する」を参照してください。

#### 2. RX-35U3のインストール

- 1.付属のインストーラディスクをフロッピードライブにセットして ください。
- デスクトップのタスクバーから 「スタート」ボタンをクリックし て表示されるリストから「ファイ ル名を指定して実行」クリックし て選択してください。

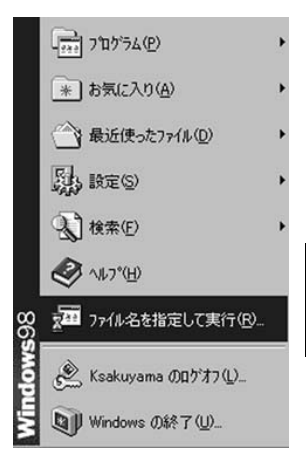

3[名前]の欄に[A:¥SETUP.EXE]を入力し[OK]ボタンをクリック してください。

| ファイル名を指         | 定して実行                                             | ? ×           |
|-----------------|---------------------------------------------------|---------------|
| 7               | 聞きたいプログラム、フォルダ、ドキュメント、またI<br>ネットリソースの名前を入力してください。 | オインター         |
| 名前( <u>0</u> ): | a¥setup.exe                                       | •             |
|                 | OK キャンセル *                                        | 参照( <u>B)</u> |

#### 4[Welcome]と表示されているウィンドウの[Next]ボタンをクリック してください。ファイルのコピーが始まります。

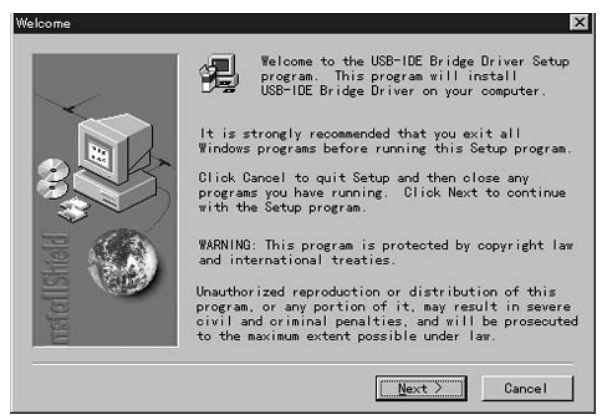

5.ファイルのインストールが終了すると[Setup Complete]のウィン ドウが表示されるので[Finish]ボタンをクリックしてください。

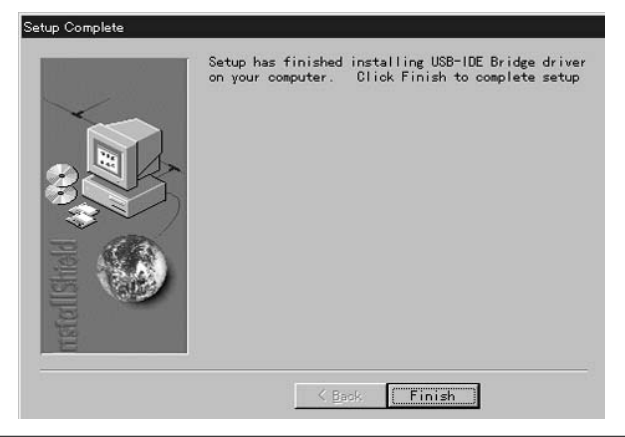

- 6.付属のACアダプタのジャックを本製品の「AC」と書いてある コネクタに差し込み、ACアダプダをコンセントに差込みます。 ケース側面にあるスイッチを「ON」にしてください。
- 7.付属のUSB接続ケーブルを本製品のアップストリームポート(USB コネクタ)に奥まで確実に差し込んでください。
- 8.本製品に接続したUSBケーブルの他方をコンピュータまたは USBハブのUSBポートに接続してください。
- 9.本製品がコンピュータに接続されると[新しいハードウエアの追加 ウイザード]が自動的に起動し、[汎用 USB ハブ]が認識されます。 [次へ]ボタンをクリックしてください。

| \$ |
|----|
|    |

10[検索方法を選択してください]のウィンドウが表示されるので、 [使用中のデバイスに最適なドライバを検索する。]を選択して [次へ]ボタンをクリックしてください。

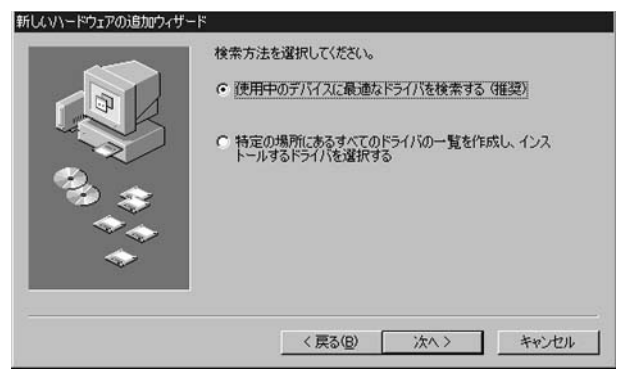

11.検索場所の指定を求めるウインドウが表示されるので、[検索場所の指定]をチェックして[c:¥windows¥system]と入力して[次へ] ボタンをクリックしてください。

|                                          | 新しいドライノジス、ハードドライブのドライバデータベースと、次の選択<br>した場所から検索されます。検索を開始するには、D欠へJをクリックし<br>てください。 |
|------------------------------------------|-----------------------------------------------------------------------------------|
|                                          | DDッピーディスクドライブ(E)                                                                  |
|                                          | CD-ROM ドライブ(Q)                                                                    |
| e como como como como como como como com | ■ Microsoft Windows Update(M)                                                     |
|                                          | ▶ 検索場所の指定(1):                                                                     |
| ~~~                                      | c:¥windows¥system 💌                                                               |
| <i>~</i>                                 | 参照( <u>R</u> )                                                                    |
|                                          |                                                                                   |
|                                          | < 戻る(B) 次へ > キャンセル                                                                |

12.ファイルのコピーが終了したら [ 完了 ]ボタンをクリックして ください。

| 新していードウェアの追加ウィザー | - K<br>汎用 USB ハブ                      |
|------------------|---------------------------------------|
|                  | 新しいハードウェア デバイスに必要なソフトウェアがインストールされました。 |
| 93 <del>3</del>  |                                       |
|                  |                                       |
|                  | < 戻る(B) <b>売了 キャンセル</b>               |

- 13.続いて[USB-IDE Bridge]と[USB-IDE Bridge Controller]が認識 されます。
- 14.ウィザードが終了したら [マイコンピュータ]を開いて[ローカル ディスク]として認識されているかを確認して下さい。(図の例 では「E:」ドライブになります。)

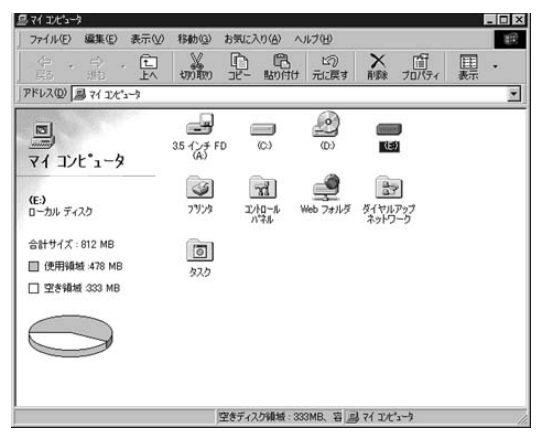

ファイルのコピー中に「ファイルがみつかりません」と表示され、ファイルが要求され た場合は、「ファイルのコピー元」に「C:¥WINDOWS¥OPTIONS¥CABS(Windows98プリ インストールマシンの場合)」と指定していただくか、CD-ROMドライブの「WIN98」を指定 してください(CD-ROMドライブがF:の場合「F:¥WIN98」と指定してください)。

ー度ドライバがインストールされてハードディスクが使用可能に ある場合は、本製品をUSBポートに接続するだけで使用可能となり ます。

#### 🛕 注意

ハードディスクへアクセス中に、USBポートからケーブルを抜いたり、 側面のスイッチをOFFにしないようにご注意ください。ハードディスク が破損する恐れがあります。

新しいハードディスクを初めて使用する場合は「第5章 新しいハードディスクを使用 する」を参照してください。

#### 3. ドライバの削除方法

本製品のドライバをコンピュータから削除する場合は以下の手順で 行ってください。

- 1[マイコンピュータ]の[コントロールパネル]の[アプリケーション の追加と削除]を開いてください。
- 2[インストールと削除]のタブを選択してから、[USB-IDE Bridge Driver]を選択して[追加と削除]ボタンをクリックしてください。
- ドライバ削除の確認ウインドウが表示されるので、「OK」ボタン をクリックしてください。ドライバの削除が開始されます。
   これでドライバの削除は、完了です。

第4章

#### USBハブを使用する(RX-35U3のみ)

本 章では、RX-35U3に内蔵されているUSBハブとUSB周辺機器 との接続方法、他のUSBハブとの接続方法を説明します。

USB機器は、一台のPC(ホストPC)を頂点としたツリー型の接続 (USBバスツリー)で最大127台の機器を接続する事が可能です。 USBハプもこの127台の機器の一つに数えられますがその役割は、 単純にポート数を増やすだけではなく接続されている機器に電源 を供給するなどの機能を備えています。一つのUSBバスツリーの中 でUSBハプは、5台まで(ルートハブを含めると6つ)多段接続する 事が可能です。

#### 1. USB製品を接続する

本製品のダウンストリームポート(タイプAコネクタ)にUSB周辺 機器のコネクタを奥まで確実に差し込んでください。差し込まれた USB周辺機器がパソコンに認識されるまでの時間は、環境によって 異なります。しばらく待ってもパソコン側に認識されないようで あれば再度USB周辺機器を本製品に挿し直してください。USB周辺 機器の接続の詳細は、それぞれのマニュアルを参照してください。

#### 2. 他のUSBハブを接続する

USBハブ同士の接続には、「本製品に他のUSBハブを接続する場合」と「他のUSBハブに本製品を接続する場合」に分けられます。

本製品に他のUSBハブを接続する場合

本製品のダウンストリームポート (タイプAコネクタ)と他のUSB ハブのアップストリームポート(タイプBコネクタ)をUSBケー ブルで接続してください。

他のUSBハブに本製品を接続する場合

本製品のアップストリームポート (タイプBコネクタ)と他のUSB ハブのダウンストリームポート(タイプAコネクタ)をUSBケーブル で接続してください。

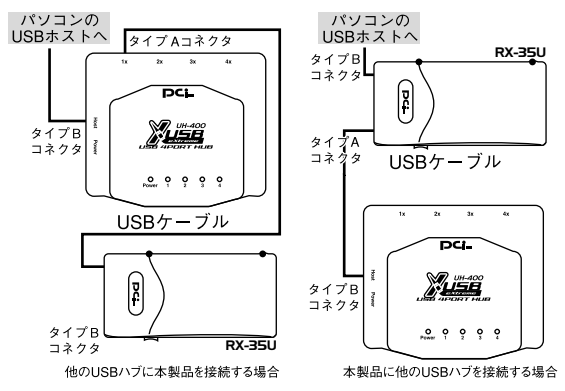

#### ▲ 注意

USBハブ同士を接続する場合は、必ずUSBハプに付属のACアダプタ を接続してください。

第5章

#### 新しいハードディスクを使用する

本 章では、購入直後のハードディスクを最初に使う場合の方法 について説明します。

FDISKでの操作を誤ると現行で使用中のハードディスクの内容 を全て失うことになりますので、FDISKの操作には十分ご注意くだ さい。FDISK実行の結果については弊社では一切保証することは できません。

- Windowsを起動し、デスクトップのタスクバーから「スタート」 ボタンをクリックして表示されるリストから「プログラム」「MS-DOS プロンプト」をクリックしてDOSプロンプトウインドウを起動し てください。
- 2.コマンドプロンプトから「FDISK」と入力して「Enter」キーを押し てください。

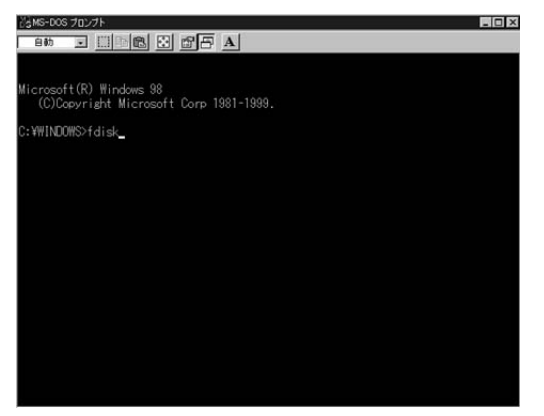

3.「大容量ディスクのサポートを使用可能にしますか」と表示され ますので、2GB以上の容量のハードディスクを使用する場合は 「Y」を選択してください。

| Cams-Dos 7027F - FDISK                                                                                                    |
|----------------------------------------------------------------------------------------------------|
| en Inc. Inc. Inc. Inc. Inc. Inc. Inc. Inc                                                                                                    |
|                                                                                                    |
|                                                                                                    |
|                                                                                                    |
| 512 MGU上のディスクがあります。このバージョンのWindowsでは、大容量のディスク<br>のサポートが強化され、ディスク頑張を有効に使えるようになりました。2 GBU上の<br>ドライブを1つかドライブとしてフォーマットできます。                                                                                                    |
|                                                                                                    |
| 重要::大容量ディスクのサポートを使用可能にして、このディスクに新しいドライブ<br>を作成した場合、ほかのオペレーディング クステムを使ってこの新しいドライブに<br>プクセスすることはできません(Windows 86とWindows NIO4特定の) バージョン、<br>以前のバージョンのWindowsとNS-UOSを含む)、また、FAI32 ウィルシステム<br>用に設計されていないディスクユーディリティは、正常に動作しません、<br>このディスクでほかのオペレーディングシステムや以前のヴィスクユーディリティ<br>にアクセスする必要がある場合、大容量ドライブのサポートは使用しないでください。 |
| 大容量ディスクのサポートを使用可能にしますか (Y/N)? [ <u>Y</u> ]                                                                                                    |
|                                                                                                    |
|                                                                                                    |
|                                                                                                    |
|                                                                                                    |

4.「現在のハードディスクドライブを変更」を選択してください。

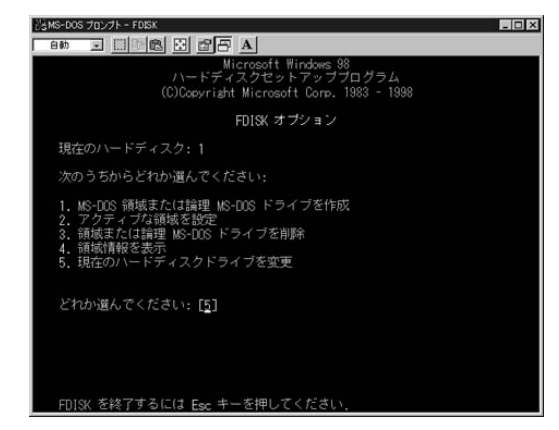

#### 5.接続されているIDEハードディスクの一覧が表示されますので、 「使用」が「%」になっているドライブを選択してください。

| SMS-DOS | プロンフ | 카 - FDISK      |       |            |        |          |     | - 🗆 X |
|---------|------|----------------|-------|------------|--------|----------|-----|-------|
| 自動      | •    |                |       | 5 A        |        |          |     |       |
|         |      |                | 現在のハ  | ードディ       | スクドライ  | ブを変更     |     |       |
|         |      | M/1'7F<br>1540 | 空き    | 使用<br>100% |        |          |     |       |
| 2       |      | 813            | 813   |            |        |          |     |       |
|         |      |                |       |            |        |          |     |       |
|         |      |                |       |            |        |          |     |       |
|         |      |                |       |            |        |          |     |       |
|         |      |                |       |            |        |          |     |       |
|         |      |                |       |            |        |          |     |       |
|         |      |                |       |            |        |          |     |       |
|         |      |                |       |            |        |          |     |       |
|         |      |                |       |            |        |          |     |       |
|         |      |                |       |            |        |          |     |       |
| (1 M    |      | F=104857       | 8バイト) |            |        |          |     |       |
|         | ドデ   | ィスクドラ          | イブの番  | 号を入力       | してくださ  | い (1-2). | [1] |       |
|         |      |                |       |            |        |          |     |       |
| FDIS    | K オ  | ブションに          | 戻るには  | Esc +      | -を押してく | にさい.     |     |       |

6.「MS-DOS 領域または論理 MS-DOS ドライブを作成」を選択して「基本 MS-DOS 領域を作成」を選択してください。ドライブのチェック後「最大サイズを割り当てますか」と確認画面が表示されますので、ハードディスクの全領域を確保する場合は「Y」を選択してください。

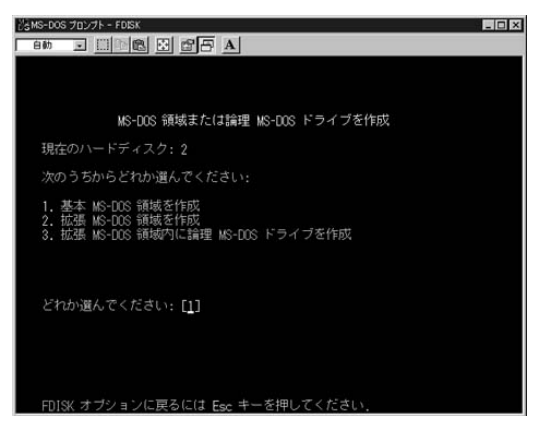

7.設定が終了したら「ESC」キーでFDISKを終了してください。

- 8.コマンドプロンプトに戻るので、「EXIT」と入力して「Enter」キー を押してください。コマンドプロンプトが終了します。
- 9.コンピュータを再起動してください。

10.コンピュータが再起動したら、「マイコンピュータ」を開いてく ださい。ドライブ番号が一番下位のローカルディスクが、本製品 に取りつけられたハードディスクです。各ドライブアイコンの 下の「()」の中に書かれているのが、ハードディスクのドライブ 番号になります(図の例では「E:」ドライブになります。)

| 島マイエピュータ           |                             |     |                  |                 |               |                     |              |                | 1   | - 🗆 × |
|--------------------|-----------------------------|-----|------------------|-----------------|---------------|---------------------|--------------|----------------|-----|-------|
| 7711(E) 1          | 編集(E)                       | 表示① | 移動(3)            | お気に入            | (h) (A) ^     | ルプ(出)               |              |                |     | 田     |
| 华 ·                | ⇒ ·<br>地                    | È.  | 100 ARD          | P.              | 間期的付け         | い)<br>元に戻す          | ×<br>AUDR    | )<br>プロパティ     | 田表示 | •     |
| アドレス(①) 国          | 71 I/t*2                    | -3  |                  |                 |               |                     |              |                |     | •     |
| <b>ロ</b><br>マイ コンヒ | *1-9                        |     | 35 127 F         | D               | <b>1</b> 00   | <b>3</b>            | (<br>TE:     | 2              |     |       |
| (E:)<br>ローカル ディス   | Þ                           |     | <b>ジ</b><br>7別ンタ | ים<br>ועב<br>גי |               | <b>عولی (Web</b> 7+ | ダイヤル<br>ネットワ | ・<br>アップ<br>ーク |     |       |
| 승計サイズ:8            | 12 MB<br>:478 MB<br>:333 MB |     | তি<br>৫২৫        |                 |               |                     |              |                |     |       |
|                    | $\rightarrow$               |     |                  |                 |               |                     |              |                |     |       |
| 1                  |                             |     |                  | 空きディス           | <b>少領域:33</b> | ISMB、 容 📠           | 171 IL       | 5-17           |     | 1     |

11.アイコンをクリックして反転表示させ、マウスの右ボタンを クリックしてください。

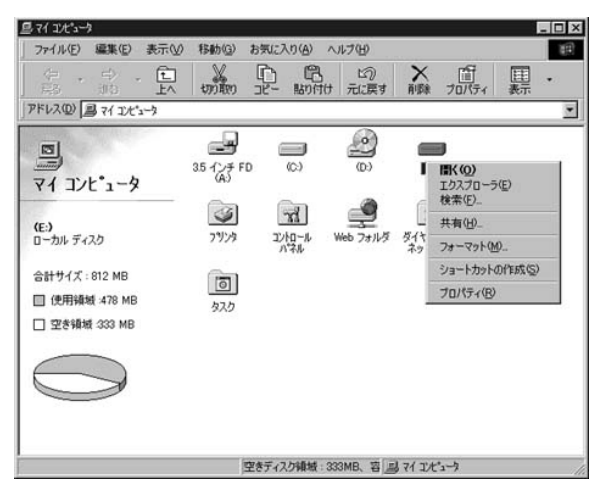

12.メニューから「フォーマット」を選択すると以下のウインドウ が表示されます。「通常のフォーマット」をチェックして「開始」 ボタンをクリックし、フォーマットを開始してください(フォー マットするとハードディスクの内容はすべて消去されます)

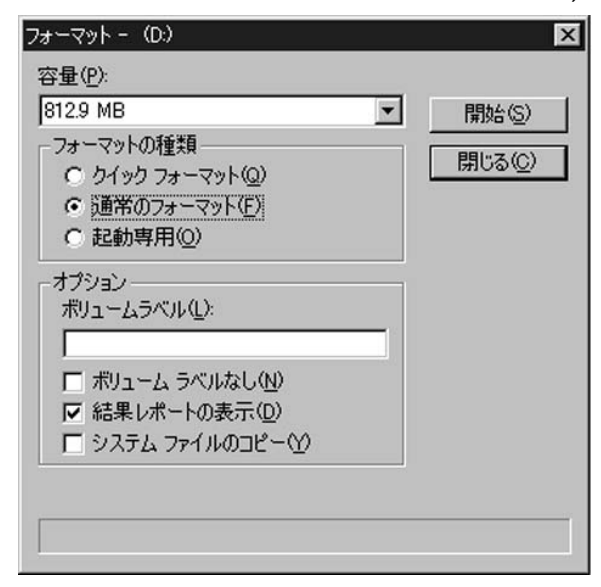

13.フォーマット終了後、ハードディスクが利用可能になります。

付録A

#### トラブルシューティング

「トラブルかな?」と思われる場合は、以下の点を確認してください。

デバイスマネージャーの画面でドライバに「!」マークがついて しまってうまく動かない

ACアダプタを接続しているか確認してください。本製品を USB接続で使用する場合はACアダプタが必要です。一旦外して からACアダプタを取りつけて、再度コネクタにセットしてく ださい。

- USBハプにUSBケーブルを差したが何も認識しない USBハプを使用している場合は、ハプを間に入れずコンピュータに 直接USBケーブルを差し込んでみてください。
- インストール中にキャンセルしたら認識しなくなった [コントロールパネル] [システム] [デバイスマネージャー] を開いて「その他のデバイス」や「ユニバーサル シリアル バス コントローラ」の中に「!」マークのついた「USB to IDE Adapter」が入ってないか確認してください。入っている場合 これを削除し、USBポートからケーブルを抜いて再度差し込ん でみてください。
- ドライバを組み込んだがドライブが認識されない 新しく用意したハードディスクは領域確保とフォーマットを 行う必要があります。第5章を参考に設定を行ってください。

IDE接続と比べてコピーのスピードが遅い 製品の仕様上、USB接続の場合はIDEよりも転送速度は遅くな ります。

付録B

#### 仕様

#### <規格>

USB spec1.1

#### <USBポート>

RX-35U :タイプBポート×1 RX-35U3:タイプAポート×3、タイプBポート×1

#### <IDEコネクタタイプ>

エンハンスドIDE40ピン×1 エンハンスドIDE44ピン×1

#### <消費電力>

最大10.8W

#### <動作温度>

5 ~ 40

#### <動作湿度>

35%~80%(結露しない事)

#### <素材>

プラスチック

#### <重量>

RX-35U : 300g RX-35U3 : 350g

#### < 寸法 >

 $125 \times 240 \times 40(W \times D \times H)mm$ 

#### <EMI規格>

FCC Class B、CE

技術的なご質問、バージョンアップ等のお問い合わせは お気軽に下記へご連絡ください。

なお「ユーザー登録はがき」をご返送またはホームページにて ユーザー登録をおこなっていただいていない場合には、 一切サポートは受けられませんのでご注意ください。

フリーダイアル:0120-415977

FAX: 03-3256-9207

受付時間

月曜日~金曜日(祭日は除く)

10:00 ~ 12:00 • 13:00 ~ 17:00

ご質問の受付やドライバのアップデートを

下記wwwサーバで行なっておりますのでご利用ください。

http://www.planex.co.jp/

E-MAIL: info-planex@planex.co.jp

#### プラネックスコミュニケーションズ株式会社

© Copyright 1999 PLANEX COMMUNICATIONS INC. All rights reserved.

#### 質問票

技術的なご質問は、この2ページをコピーして必要事項をご 記入の上、下記FAX番号へお送りください。

プラネックスコミュニケーションズ テクニカルサポート担当 行 FAX:03-3256-9207

| 会社名    |     |
|--------|-----|
| 部署名    |     |
| 名前     |     |
| 電話     | FAX |
| E-MAIL |     |

| 製品名                | USB 2.5"/3.5"E-IDE PORTABLE HDD CASE |
|--------------------|--------------------------------------|
| 型番<br>Product No.  | RX-35U/RX-35U3                       |
| 製造番号<br>Serial No. |                                      |

| 2.5"           | メーカー |  |
|----------------|------|--|
| 2.5<br>ハードディスク | 型番   |  |

| ソフトウェア | OS | バージョン |
|--------|----|-------|
|--------|----|-------|

| ご使用の         | メーカー    |                         |     |          |
|--------------|---------|-------------------------|-----|----------|
| と使用の<br>パソコン | 型番      |                         |     |          |
| について         | その他使用中の | カード(SCSI / Sound Card等) | IRQ | I/O ADDR |
|              |         |                         |     |          |
|              |         |                         |     |          |
|              |         |                         |     |          |

| 質問 | 内容 |
|----|----|
|----|----|

| <br> |  |
|------|--|
| <br> |  |
|      |  |
|      |  |
| <br> |  |
|      |  |
| <br> |  |
|      |  |
| <br> |  |
|      |  |
|      |  |

#### 保証規定

この製品は、厳密な検査に合格したものです。保証期間内に、お客様の 正常なご使用状態の元で万一故障した場合には、本保証規定に従い無 償で修理をさせていただきます。

ご購入後1ヵ月以内に発生した故障については初期不良交換対象とな ります。1ヵ月を過ぎた場合は修理扱いとさせていただきますのでご 了承願います。なお、弊社はセンドバック方式をとらさせていただい ております。

故障の場合には、製品をお客様送料ご負担にて郵送していただき、弊 社まで修理をご依頼ください。

ただし、次のような場合には保証期間内においても、有償修理となります。

- 1. ユーザー登録を行っていない場合
- 2. 購入日が明記されていない場合
- 取扱上の誤りによる故障及び損傷、不当な修理や改造などをされた 場合
- お買い上げ後の移動、落下または郵送などにより故障、損傷が生じた場合
- 5. 火災、天災、地変、ガス害、または異常電圧により故障、損傷が生じ た場合

保証書は、日本国内においてのみ有効です。 保証期間は、製品お買い上げ日より算定いたします。 保証書は再発行いたしませんので、大切に保管してください。

#### 保証書

弊社の保証規定を必ずご覧ください。

| 保証期間<br><sup>Warranty</sup> | 西暦    | 年          | 月       | 日より           | 1   | 年間  |
|-----------------------------|-------|------------|---------|---------------|-----|-----|
| 製品名                         | USB 2 | .5"/3.5"E· | IDE POR | RTABLE HD     | D C | ASE |
| 型番<br>Product No.           |       | RX-3       | 35U/R)  | <b>K-35U3</b> |     |     |
| 製造番号<br>Serial No.          |       |            |         |               |     |     |

| 個人使用 法人使用(チェックしてください。) |                                 |  |  |  |
|------------------------|---------------------------------|--|--|--|
| 個人でご使用                 | 用の場合には、個人名、および住所以降の欄にのみご記入ください。 |  |  |  |
| フリガナ                   |                                 |  |  |  |
| 会社名                    |                                 |  |  |  |
| (個人名)                  |                                 |  |  |  |
| 部課名                    |                                 |  |  |  |
| フリガナ                   |                                 |  |  |  |
| 担当者名                   |                                 |  |  |  |
| フリガナ                   |                                 |  |  |  |
| 住所                     | □□□-□□□□<br>都府<br>道県            |  |  |  |
|                        |                                 |  |  |  |
| 電話                     | 内線                              |  |  |  |
| FAX                    |                                 |  |  |  |
| E-MAIL                 |                                 |  |  |  |

| 照八店石<br>所在地 | 哦)亡々 |
|-------------|------|
| 所在地         | 購入店名 |
|             | 所在地  |

#### ユーザー登録について

この度は弊社製品をお買い上げいただき誠にありがとうございます。 弊社では製品をお買い上げいただいたお客様にユーザー登録をお願 いしております。ユーザー登録を行っていただいたお客様には新製 品情報、バージョンアップ情報、キャンペーン情報等さまざまな情報 を提供させていただきます。また、製品の故障等でユーザーサポート をお受けになるにはお客様のユーザー登録が必要となります。ぜひユ ーザー登録を行ってくださいますようお願いいたします。

ユーザー登録は下記弊社インターネットホームページ上で受け付けております。ホームページ上でユーザー登録を行って戴いたお客様には抽選でプレゼントを差し上げております。ぜひホームページ上のユーザー登録をご利用くださいますようお願いいたします。

http://www.planex.co.jp/

インターネットをご使用になれないお客様は、本マニュアル最終 ページのユーザー登録はがきをご使用ください。切り取って必要事項 をご記入の上、弊社宛にご返送ください。インターネット上でユーザ ー登録をされたお客様は、ユーザー登録はがきをご返送いただく必要 はありません。

#### ユーザー登録書の記入方法

ユーザー登録書をご記入いただく場合には、以下の事項を参考に してください。

" 製造番号 "には、パッケージ側面に貼られているバーコードシ ールの" S/N "または商品裏側に記されている内容をご記入くだ さい。

ユーザー登録書の表面の使用環境を忘れずに必ずご記入くださ い。サポート時の参考情報とさせていただきます。

郵便はがき

お手数ですが 切手を貼り ポストに ご投函下さい。

切い取

こ際

101-0041

#### 東京都千代田区神田須田町1-7 ウイン神田高橋ビル5F

#### プラネックスコミュニケーションズ株式会社

#### 『テクニカル・サポート担当』 行

ご使用になっている環境をお知らせください。

| 使用<br>ネットワークOS |  |
|----------------|--|
| 使用OS           |  |
| 使用機種           |  |

#### ユーザー登録書

#### (プラネックスコミュニケーションズ 控)

| 購入日                | 西暦                       | 年                  | 月                  | B        |
|--------------------|--------------------------|--------------------|--------------------|----------|
| 製品名                | USB 2.5"/3.!             | 5"E-IDE PO         | ORTABLE H          | IDD CASE |
| 型番<br>Product No.  | R                        | <b>X-35</b> U/F    | RX-35U3            | 8        |
| 製造番号<br>Serial No. |                          |                    |                    |          |
| 個人使用               | 月 法人使用 (<br>用の場合には、個人名、お | チェックしてく<br>よび住所以降の | ださい。)<br>欄にのみご記入く; | ださい。     |
| フリガナ               |                          |                    |                    |          |
| 会社名<br>(個人名)       |                          |                    |                    |          |
| 部課名                |                          |                    |                    |          |
| フリガナ               |                          |                    |                    |          |
| 担当者名               |                          |                    |                    |          |

--- 切り取り線

| フリカ  | jナ  |            |   |    |
|------|-----|------------|---|----|
|      |     |            | ] |    |
| 住    | 所   | 都 府<br>道 県 |   |    |
| 電    | 話   | _          | _ | 内線 |
| FA   | Х   | _          | _ |    |
| E-MA | ۹IL |            |   |    |

| 購入店名 |
|------|
| 所在地  |
|      |
|      |

# **PCi-**

# RX-35U/U3 Microsoft Windows 2000 インストールマニュアル

Windows2000で使用する場合の設定方法を説明します。

- 1.本製品に付属のUSBケーブルを取り付け、本製品の電源を 入れます。ケーブルの反対側のコネクタを、コンピュータの USBポートに差し込みます。
- 2.Windows2000起動時に「IDE-ATAPI Bridge」が自動的 に認識され、「新しいハードウェアの追加ウィザード」ウィンド ウが表示されます。[次へ]ボタンをクリックします。
- 3.本製品に、付属のドライバディスクをコンピュータのフロッピ ードライブにセットし、「デバイスに最適なドライバを検索する」 にチェックを入れ、「次へ」をクリックします。
- 4.「場所を指定」にだけチェックを入れ「次へ」をクリックします。 「製造元のファイルのコピー元」に「A:¥WIN2K」と入力し、 「OK」をクリックします。
- 5.ドライバの検索が始まり、ドライバが検出されますので「次へ」 をクリックします。インストールを続行するか聞かれますので、 「はい」をクリックします。

DCi\_

- 6.ドライバがインストールされます。インストールが終了すると、 完了のメッセージが出ますので「完了」をクリックします。
- 7.RX-35U/U3のドライバのインストール後、「SCSI Adapter」 が自動的に認識され、「新しいハードウェアの追加ウィザード」 ウィンドウが表示されます。[次へ]ボタンをクリックします。
- 8.「デバイスに最適なドライバを検索する」にチェックを入れ、「次 へ」をクリックします。
- 9.「場所を指定」にだけチェックを入れ「次へ」をクリックします。 「製造元のファイルのコピー元」に「A:¥WIN2K」と入力し、 「OK」をクリックします。
- 10.ドライバの検索が始まり、ドライバが検出されますので「次へ」 をクリックします。インストールを続行するか聞かれますので、 「はい」をクリックします。インストール中に、「デジタル署名 が見つかりませんでした」というウィンドウが表示されます。 「はい」をクリックします。
- 11.インストールが終了すると、完了のメッセージが出ますので 「完了」をクリックします。
  - 注:Windows2000の仕様上、32GB以上のサイズのパーティションをFAT32形式で フォーマットする事が出来ません。NTFS形式でのフォーマットでは問題ありません。 32GB以上のパーティションを使用する場合は、NTFS形式でフォーマットして下さ い。